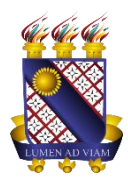

Governo do Estado do Ceará Secretaria da Ciência Tecnologia e Educação Superior Fundação Universidade Estadual do Ceará – FUNECE Pró-reitora de Planejamento e Desenvolvimento Institucional - PROPLAN Departamento de Tecnologia da Informação e Comunicação - DETIC

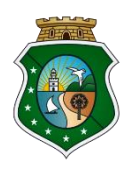

## TUTORIAL PARA UNIFICAÇÃO DE ARQUIVOS EM PDF

1. Para o uso da ferramenta será necessário acessar o endereço <u>www.ilovepdf.com/pt</u> e clicar no ícone 'Juntar PDF'.

|                                                                                                    | DIVIDIR PDF COMPRIMIR PDF CC                                                                                                    | NVERTER PDF - TODAS AS FERRAMEN                                                                                 | NTAS PDF -                                                                               | Entrar Registre-se                                                                    |
|----------------------------------------------------------------------------------------------------|----------------------------------------------------------------------------------------------------|----------------------------------------------------------------------------------------------------|------------------------------------------------------------------------------------------|---------------------------------------------------------------------------------------|
| Fe                                                                                                    | erramentas or                                                                                                    | nline para os a                                                                                                 | amantes de P                                                                             | DF                                                                                    |
| Ferra                                                                                                   | imenta online e completa                                                                                                    | mente gratuita para juntar                                                                                      | PDF, dividir PDF, comprim                                                                | hir PDF,                                                                              |
| converte                                                                                                | r documentos Office para                                                                                                    | PDF, conversao de PDF p<br>instalação.                                                                          | ara JPG, e JPG para PDF. M                                                               | vao requer                                                                            |
|                                                                                                    |                                                                                                    |                                                                                                    |                                                                                          |                                                                                       |
| N K                                                                                                    |                                                                                                    | 2 K                                                                                                    | <sup>2</sup> w                                                                           | P                                                                                     |
| Juntar PDF                                                                                              | Dividir PDF                                                                                                    | Comprimir PDF                                                                                                   | PDF para Word                                                                            | PDF para Powerpoint                                                                   |
| Mesclar e juntar PDFs e colocà-<br>los em qualquer ordem que<br>desejar É tudo muito fácil e<br>rápido! | Selecione um intervalo de<br>páginas, separe uma página, ou<br>converta cada página do<br>documento em arquivo PDF<br>independente. | Diminua o tamanho do seu<br>arquivo PDF, mantendo a melhor<br>qualidade possível. Otimize seus<br>arquivos PDF. | Converta facilmente seus ficheiros<br>PDF para documentos WORD<br>DOCX simples de editar | Converta seus ficheiros PDF para<br>apresentações POWERPOINT<br>PPTX fáceis de editar |
| ×                                                                                                    | w                                                                                                    | 2                                                                                                    | X                                                                                        | 1                                                                                     |
| PDF para Excel                                                                                          | Word para PDF                                                                                                    | Powerpoint para PDF                                                                                             | Excel para PDF                                                                           | PDF para JPG                                                                          |

2. Clique em 'Selecionar arquivos PDF'.

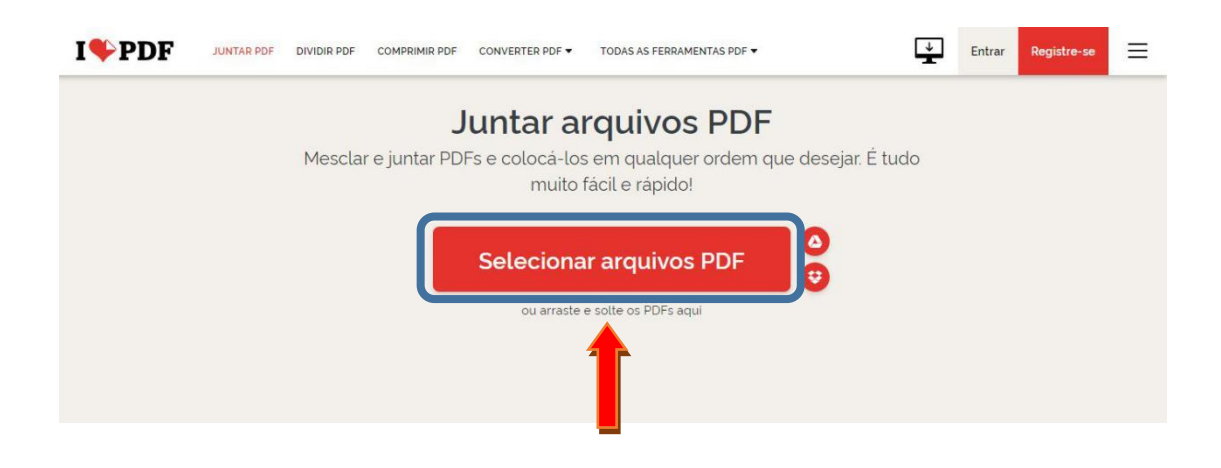

3. Selecione os arquivos que você precisa unificar e clique em 'Abrir'.

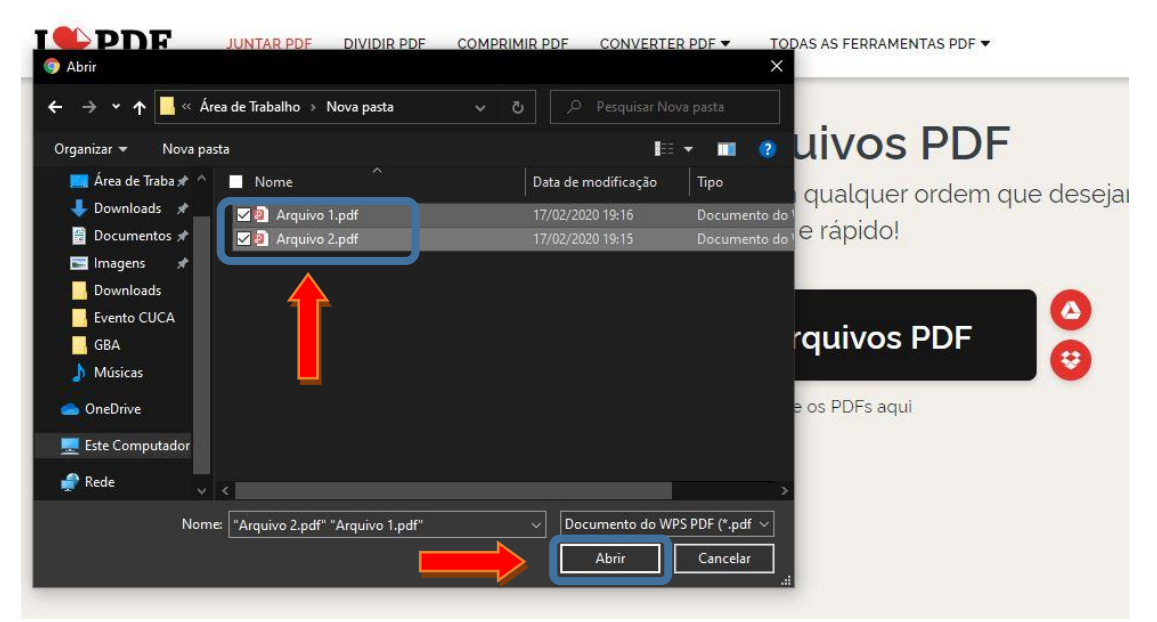

4. Verifique a ordem dos arquivos, caso necessário altere a ordem arrastando os arquivos e clique em 'Juntar PDF'.

| I PDF JUNTAR PDF DIVIDIR PDF COMPRIMIR PDF CONVERTER PDF + TODAS AS FERRAMENTAS PDF +                                                                                                    | Ţ  | Entrar Registre-se Entrar JUNTAR PDF                                                 |
|----------------------------------------------------------------------------------------------------|----|--------------------------------------------------------------------------------------|
| Image: Contract of the second second seco | J2 | Para alterar a ordem dos seus<br>PDFs, arraste e solte os<br>arquivos como entender. |
|                                                                                                    | •  | Juntar PDF 💿                                                                         |

5. Após carregar os arquivos (o tempo de carregamento dependerá do tamanho dos arquivos) é apresentado essa tela para que você possa 'Baixar o PDF combinado'.

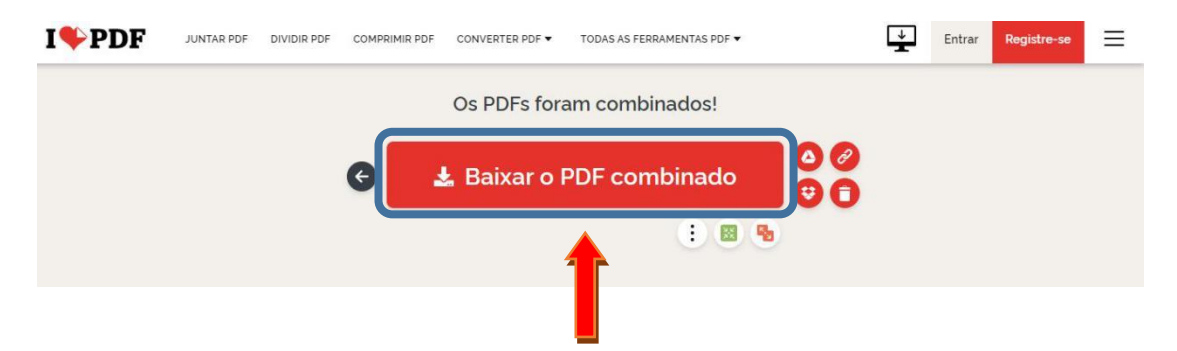

6. Escolha o nome do arquivo, em qual pasta salvar e clique em 'Salvar'.

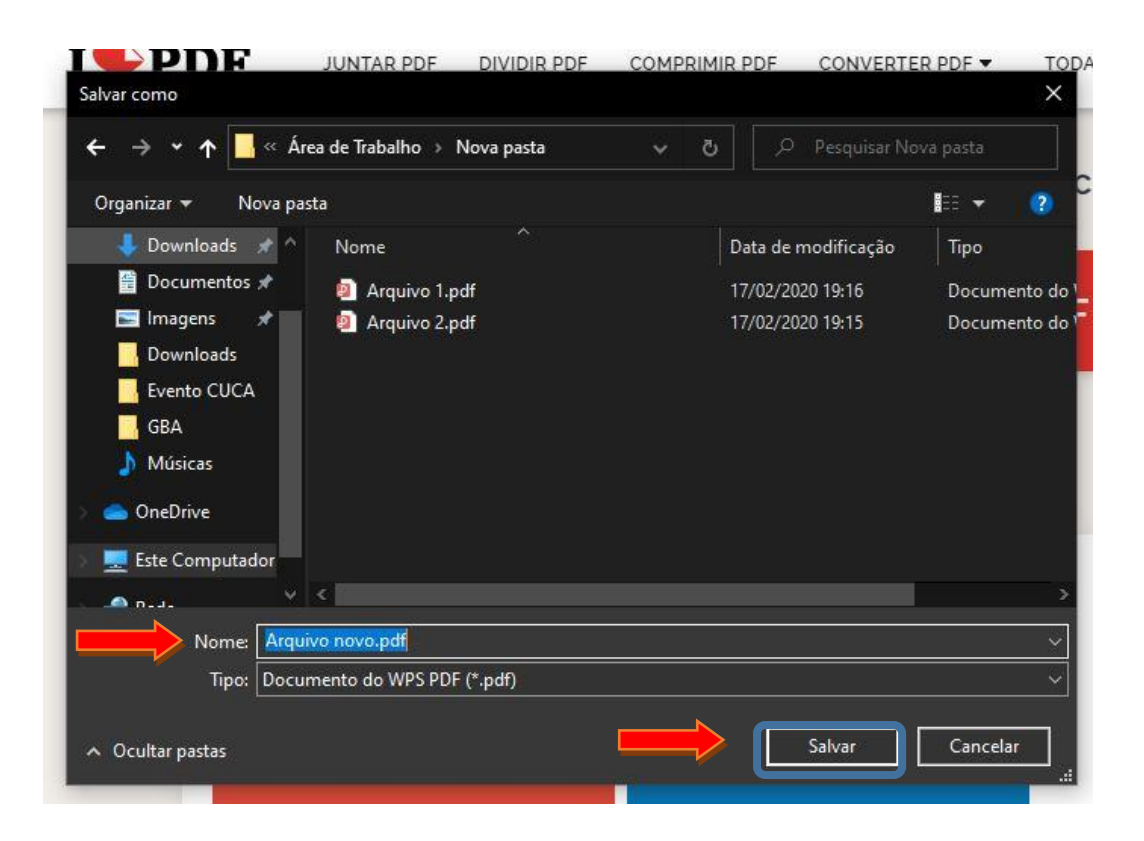